# **Installation Guide**

May 2014

### Welcome to CCH Coolbar!

CCH, a Wolters Kluwer business, welcomes you to CCH Coolbar.

The Installation Guide details the installation instructions and setup information for CCH Coolbar. Please refer to the Table of Contents to locate the step-by-step installation instructions.

It is our commitment and goal to continue to improve the overall value of the products and services we provide. If we can be of assistance to you, please let us know. You can reach us at **1-800-PFX-9998**.

## **Table of Contents**

| CCH Coolbar Installation and Setup Instructions                                             | 2  |
|---------------------------------------------------------------------------------------------|----|
| FIRM Setup: Set global CCH Coolbar options for your firm                                    |    |
| Step 1: Install ProSystem fx Practice Management version 2009.90.01 or higher on the server | 2  |
| Step 2: Run versiondb.exe and select the CCH Coolbar global setup options for the firm      | 2  |
| Step 3: Set security options for firm employees who will use CCH Coolbar                    | 11 |
| Step 4: Activate employees in ProSystem fx Practice Management for CCH Coolbar              | 12 |
| WORKSTATION Setup: Install CCH Coolbar components on designated workstations                |    |
| Step 1: Set up individual workstations for CCH Coolbar                                      | 13 |
| Step 2: Start CCH Coolbar in Outlook                                                        | 15 |
| Support                                                                                     | 17 |

### **CCH Coolbar Installation and Setup Instructions**

Installing and setting up the CCH Coolbar add-on to ProSystem *fx* Practice Management includes setting up global firm information and then installing CCH Coolbar components on employee workstations.

#### FIRM Setup: Set global CCH Coolbar options for your firm.

- 1. Install ProSystem fx Practice Management version 2009.90.01 or higher on the server.
- 2. Run versiondb.exe and select the CCH Coolbar global setup options for the firm.
- 3. Set security options in ProSystem *fx* Practice Management for firm employees who will use CCH Coolbar.
- 4. Activate employees in ProSystem fx Practice Management for CCH Coolbar.

#### WORKSTATION Setup: Install CCH Coolbar components on designated workstations.

- 1. Set up individual workstations.
- 2. Start CCH Coolbar in Outlook.

**Note:** CCH Coolbar honors the ProSystem *fx* Practice Management security established for the firm employees (**Administration/Firm/Security Setup**). For example, if an employee does not have Contact Management/Client AR privileges, A/R review features will be disabled in the Client Details section of the CCH Coolbar DataCenter. Not having security for the Clients tab in Reports disables A/R review in the Finance section of the DataCenter. CCH Coolbar does not honor client trims from ProSystem *fx* Practice Management. If your firm uses ProSystem *fx* Practice Management client trims, they will not be available in CCH Coolbar.

### CCH Coolbar FIRM Setup: Set global options for your firm

#### Step 1: Install ProSystem fx Practice Management version 2009.90.01 or higher on the server

To use the CCH Coolbar add-on, install ProSystem *fx* Practice Management 2009.90.01 or higher on the server. See the Release Bulletin or Installation Guide for details on installing.

#### Step 2: Run versiondb.exe and select the CCH Coolbar global setup options for the firm.

Set up the CCH Coolbar options for the firm. Database and folder options you set up here will be GLOBAL defaults for all firm employees who are activated to use CCH Coolbar.

#### To run versiondb.exe

1. Select **Run** on the **Start** menu. Browse to your **cpas\vpm\updates** directory (on the server where ProSystem *fx* Practice Management was installed). Select **versiondb.exe** to set up the new database for CCH Coolbar and set folder defaults. Click **Open**. Click **OK**.

| P <sup>R</sup> Database Update - Practice Management            |                            |        |
|-----------------------------------------------------------------|----------------------------|--------|
| Eile                                                            |                            |        |
| <ul> <li>Update an existing Practice Management Data</li> </ul> | base                       |        |
| Upgrading from Access to SQL Server                             |                            |        |
| Access MDB                                                      |                            | 1      |
| ○ Create a New Practice Management Database                     |                            |        |
| Updating An Existing Database                                   |                            |        |
| SQL Server Name                                                 | YOURSERVERNAME\PRACTICEMGT | ~      |
| SQL DB Name                                                     | PRACTICEDATA               |        |
|                                                                 |                            |        |
|                                                                 |                            |        |
|                                                                 |                            |        |
|                                                                 | Continue                   | Cancel |

2. Click the File menu to display the CCH Coolbar setup options: CCH Coolbar Data Creator and CCH Coolbar Folder Setup.

#### To run the CCH Coolbar Data Creator

1. Select CCH Coolbar Data Creator from the File menu in versiondb.exe.

| 🕙 Create Server |                                  |                                                            |             |
|-----------------|----------------------------------|------------------------------------------------------------|-------------|
| Step 1          | Connect to<br>Server             | your active Practice Mana                                  | igement SQL |
|                 |                                  |                                                            |             |
|                 | Select the mai<br>CCH Coolbar s  | in Practice Management databa<br>should retrieve data from | ise         |
|                 | Practice Manager<br>Server name: | ment Database Credentials<br>YOURSERVERNAME\PRACTICEMGT    | ~           |
|                 | Authentication:                  | SQL Server Authentication                                  | <b>~</b>    |
|                 | Username:                        | PRACTICE                                                   |             |
|                 | Password:                        | •••••                                                      |             |
|                 | Database:                        | PRACTICEDATA                                               | ~           |
|                 |                                  | Database Version:                                          |             |
|                 |                                  |                                                            |             |
|                 |                                  |                                                            |             |
|                 |                                  |                                                            |             |
| Cancel          |                                  | Back                                                       | Next        |

2. On this first window, connect to your active ProSystem *fx* Practice Management SQL Server. Your ProSystem *fx* Practice Management Database Credentials default from the pmnet.ini file.

**Server name**: This is the **SQL Server Name** entered when installing ProSystem *fx* Practice Management. We recommend that you accept this default from the pmnet.ini file.

Authentication: SQL Server Authentication defaults. We recommend that you accept this default.

Username: Accept the default for Username.

Password: Accept the default for Password.

**Database**: This is the **SQL DB Name** entered when installing ProSystem *fx* Practice Management. We recommend that you accept the default from the pmnet.ini file.

- 3. Click **Next** to continue.
- 4. In Step 2, select the data storage type.

| 🔮 Create Serv | rer 🔲 🗖 🛛 🗶                                                                                                    |
|---------------|----------------------------------------------------------------------------------------------------|
| Step 2        | Select data storage type                                                                                                    |
| ©<br>○        | Update Active Practice Management Database (Default) This option updates the active Practice Management database with the changes needed by Coolbart to run. Create new DataStore This option creates a new dedicated database on the server that will hold all the data used by coolbar. The dedicated database will link into the selected Profx database to acces the Practice Management data Data Store name: |
| Cancel        | Back Next                                                                                                    |

5. Update Active Practice Management Database (Default) is selected by default. This selection updates the active ProSystem *fx* Practice Management database (selected in Step 1) to run with CCH Coolbar. We recommend that you accept the default.

6. If you do not want to update the active database, select **Create new DataStore** and enter the new dedicated database name. This option should only be used if your firm has a large WAN with multiple databases.

| 🔮 Create Serve | ir                                                                                                    |      |
|----------------|----------------------------------------------------------------------------------------------------|------|
| Step 2         | Select data storage type                                                                                                    |      |
| ⊖ t            | Ipdate Active Practice Management Database (Default)<br>This option updates the active Practice Management database<br>with the changes needed by Coolbar to run.<br>Create new DataStore<br>This option creates a new dedicated database on the server<br>that will hold all the data used by coolbar.<br>The dedicated database will link into the selected Profx<br>database to acces the Practice Management data<br>Data Store name: |      |
| <br>Cancel     | <u>Back</u>                                                                                                    | Next |

- 7. Click **Next** to continue.
- 8. Use the final window to build the CCH Coolbar database.

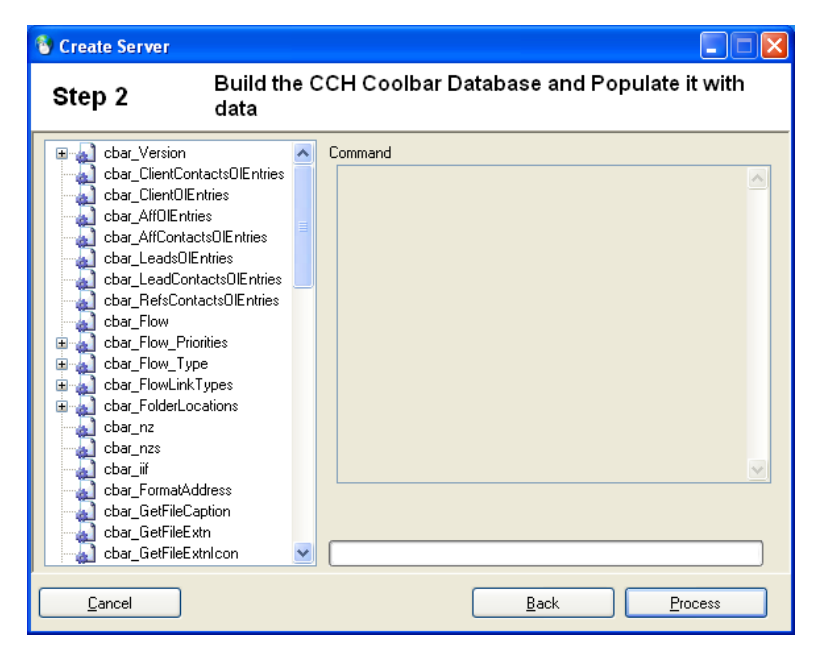

9. Click **Process** to complete this step. A list of commands displays on the window as the CCH Coolbar database is created from information in your ProSystem *fx* Practice Management database.

#### To run the CCH Coolbar Folder Setup

1. Now return to the File menu in versiondb.exe and select CCH Coolbar Folder Setup.

| 🏎 Log in to Prac                 | tice Management datab 🔳 🗖 🔀 |  |  |  |  |  |
|----------------------------------|-----------------------------|--|--|--|--|--|
| Practice Manager<br>Server name: | nent Database Credentials   |  |  |  |  |  |
| Authentication:                  | SQL Server Authentication   |  |  |  |  |  |
| Username:                        | PRACTICE                    |  |  |  |  |  |
| Password:                        | •••••                       |  |  |  |  |  |
| Database: F                      | RACTICEDATA                 |  |  |  |  |  |
|                                  |                             |  |  |  |  |  |
| Login <u>C</u> ancel             |                             |  |  |  |  |  |

2. Your ProSystem fx Practice Management Database Credentials default again from the pmnet.ini file.

**Server name**: This is the **SQL Server Name** entered when installing ProSystem *fx* Practice Management. We recommend that you accept this default from the pmnet.ini file.

Authentication: SQL Server Authentication defaults. We recommend that you accept this default.

**Username**: Accept the default for **Username**.

**Password**: Accept the default for **Password**.

**Database**: This is the **SQL DB Name** entered when installing ProSystem *fx* Practice Management. We recommend that you accept the default from the pmnet.ini file.

#### 3. Click Login.

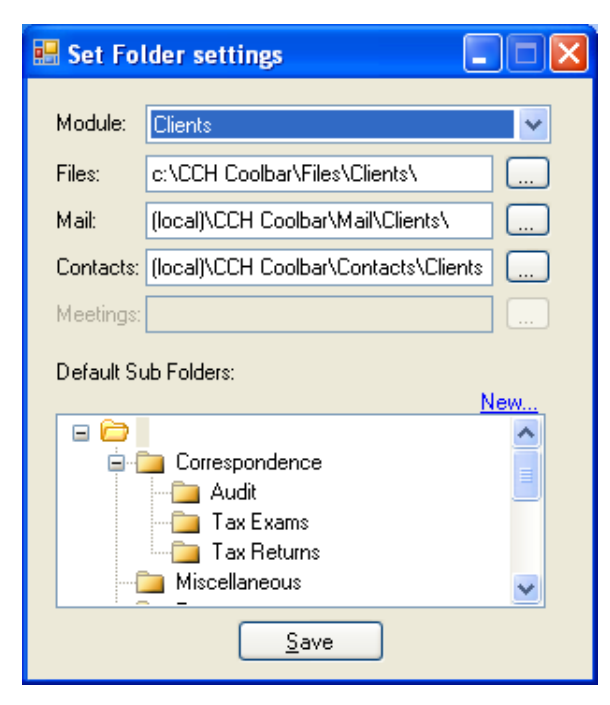

- 4. All CCH Coolbar folder settings are stored locally on your workstation. This is a GLOBAL setting which will be mirrored for all firm employees activated to use CCH Coolbar.
- 5. CCH Coolbar contains information for four modules: ProSystem *fx* Practice Management Clients, Business Affiliates, Leads, and Referrals. The first folder setting displays for the Clients module.
- 6. Select the folder where you want to store file attachments (**Files**) and incoming and outgoing linked emails (**Mail**). In Step 4 you can decide whether or not you want to enable email storage in CCH Coolbar for the firm.
- 7. Select the folder where you want to store links to ProSystem *fx* Practice Management Clients and Client Contacts (Contacts) in CCH Coolbar.
- 8. If you want to create a new subfolder in the path, select the folder (where you want to add the new subfolder) in the list of Default Subfolders.

Click the **New** link and enter the name of the subfolder to add. Then click **OK** to return to the Set Folder Settings window.

| Create sub folder                        |  |
|------------------------------------------|--|
| Enter the name of the sub folder to add: |  |
| New Folder                               |  |
| OK Cancel                                |  |

9. Click **Save** to save the settings for the Clients module.

10. Click the Module drop-down to display the full list of modules.

| Module: Clients  Files:  Business Affiliates Leads Mail:  Referrals Contacts: (local)\CCH Coolbar\Contacts\Clients Meetings: Default Sub Folders: New  Correspondence Audit Tax Exams                                                                                                    | 🔜 Set Fol  | lder settings                        | < |
|----------------------------------------------------------------------------------------------------|------------|--------------------------------------|---|
| Module:       Clients         Files:       Business Affiliates         Leads       Leads         Mail:       Referrals         Contacts:       (local)\CCH Coolbar\Contacts\Clients         Meetings:          Default Sub Folders:          Performance          Audit          Tax Exams                                                                                                    |            |                                      |   |
| Clients         Business Affiliates         Leads         Mail:       Referrals         Contacts:       [local]\CCH Coolbar\Contacts\Clients         Meetings:          Default Sub Folders:          Default Sub Folders:       New         Image:          Image:          Ima: | Module:    | Clients 🗸                            |   |
| Mail: Leads<br>Referrals<br>Contacts: (local)\CCH Coolbar\Contacts\Clients<br>Meetings:<br>Default Sub Folders: New<br>Performance Audit<br>Audit<br>Tax Exams                                                                                                    | Files:     | Clients<br>Business Affiliates       |   |
| Contacts: (local)\CCH Coolbar\Contacts\Clients<br>Meetings:<br>Default Sub Folders:<br>New<br>Correspondence<br>Audit<br>Tax Exams                                                                                                    | Mail:      | Leads<br>Referrals                   |   |
| Meetings:                                                                                                    | Contacts:  | (local)\CCH Coolbar\Contacts\Clients |   |
| Default Sub Folders:                                                                                                    | Meetings:  |                                      |   |
| Correspondence                                                                                                    | Default Su | ub Folders:                          |   |
| Tax Returns<br>Miscellaneous                                                                                                    |            | Correspondence                       |   |

11. Select each of the remaining modules, starting with Business Affiliates.

| 🔡 Set Fo   | lder settings                                                                |     |
|------------|------------------------------------------------------------------------------|-----|
| Module:    | Business Affiliates                                                          | ~   |
| Files:     | c:\CCH Coolbar\Files\Affiliates\                                             |     |
| Mail:      | (local)\CCH Coolbar\Mail\Affiliates\                                         | ]   |
| Contacts:  | (local)\CCH Coolbar\Contacts\Affiliate                                       |     |
| Meetings:  |                                                                              | ]   |
| Default St | ub Folders:                                                                  | New |
|            | <ul> <li>Correspondence</li> <li>Miscellaneous</li> <li>Referrals</li> </ul> |     |
|            | Save                                                                         |     |

12. Select the folder where you want to store file attachments (**Files**) and incoming and outgoing linked emails (**Mail**). In Step 4 you can decide whether or not you want to enable email storage in CCH Coolbar for the firm.

- 13. Select the folder where you want to store links to ProSystem *fx* Practice Management Business Affiliates and Business Affiliate Contacts (Contacts) in CCH Coolbar.
- 14. If you want to create a new subfolder in the path, select the folder (where you want to add the new subfolder) in the list of Default Subfolders.

Click the **New** link and enter the name of the subfolder to add. Then click **OK** to return to the Set Folder Settings window.

- 15. Click Save to save the settings for the Business Affiliates module.
- 16. Click the Module drop-down again and select Leads.

| 🔜 Set Fol  | der settings                                                                 |
|------------|------------------------------------------------------------------------------|
| Module:    | Leads 💌                                                                      |
| Files:     | c:\CCH Coolbar\Files\Leads\                                                  |
| Mail:      | (local)\CCH Coolbar\Mail\Leads\                                              |
| Contacts:  | (local)\CCH Coolbar\Contacts\Leads\                                          |
| Meetings:  |                                                                              |
| Default Su | ıb Folders:<br>New                                                           |
|            | <ul> <li>Correspondence</li> <li>Miscellaneous</li> <li>Referrals</li> </ul> |
|            | Save                                                                         |

- 17. Select the folder where you want to store file attachments (**Files**) and incoming and outgoing linked emails (**Mail**). In Step 4 you can decide whether or not you want to enable email storage in CCH Coolbar for the firm.
- 18. Select the folder where you want to store links to ProSystem *fx* Practice Management Leads and Lead Contacts (Contacts) in CCH Coolbar.
- 19. If you want to create a new subfolder in the path, select the folder (where you want to add the new subfolder) in the list of Default Subfolders.

Click the **New** link and enter the name of the subfolder to add. Then click **OK** to return to the Set Folder Settings window.

20. Click Save to save the settings for the Leads module.

21. Click the Module drop-down again and select Referrals.

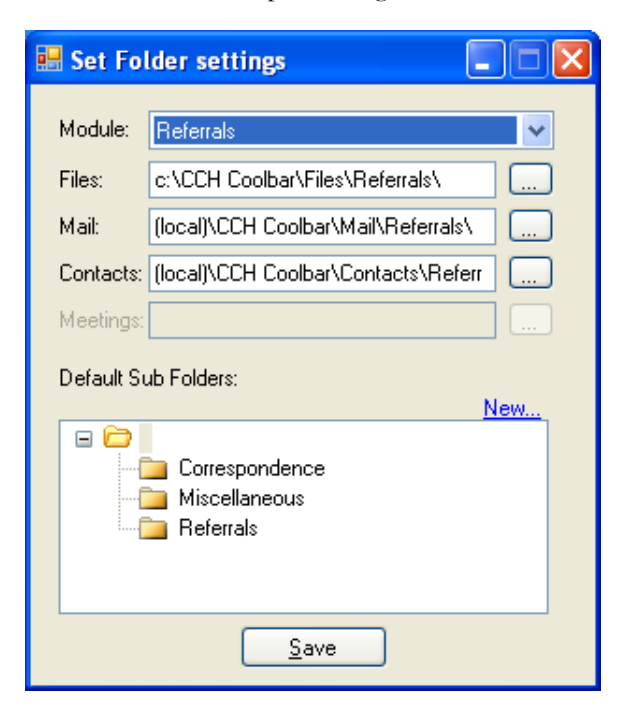

- 22. Select the folder where you want to store file attachments (**Files**) and incoming and outgoing linked emails (**Mail**). In Step 4 you can decide whether or not you want to enable email storage in CCH Coolbar for the firm.
- 23. Select the folder where you want to store links to ProSystem *fx* Practice Management Referrals **(Contacts)** in CCH Coolbar.
- 24. If you want to create a new subfolder in the path, select the folder (where you want to add the new subfolder) in the list of Default Subfolders.

Click the **New** link and enter the name of the subfolder to add. Then click **OK** to return to the Set Folder Settings window.

- 25. Click Save to save the settings for the Referrals module.
- 26. Once you have completed the CCH Coolbar setup and have returned to the **versiondb** window, click **Cancel**. It is not necessary to click the **Continue** button and update the database if the firm is already running the latest version.

#### Step 3: Set security options for firm employees who will use CCH Coolbar

Once you have completed Steps 1 and 2, open ProSystem *fx* Practice Management to complete the setup and activate the firm employees who will use CCH Coolbar.

- 1. Open ProSystem fx Practice Management and select Administration.
- 2. Select Security Setup from the Firm menu in Administration.

| ou may change the security<br>rivileges for all employees by<br>licking on default settings on the<br>mployee list and choosing your<br>rm's default settings in the<br>ecurity privileges list. | O Default for All Employees     Individual Employee Privileges     Employee Name / Employee Code |                                                                                                    |          |          | ]  |
|----------------------------------------------------------------------------------------------------|--------------------------------------------------------------------------------------------------|----------------------------------------------------------------------------------------------------|----------|----------|----|
| o change individual employee                                                                                                    | Security Privileges                                                                              | Yes                                                                                                    | No       | Override | 1  |
| rivileges choose the employee and                                                                                                    | Supervisor Privileges                                                                            |                                                                                                    |          | 1        |    |
| verride the default settings.                                                                                                    | Delete                                                                                           | ×                                                                                                    |          |          |    |
|                                                                                                    | Security Setup                                                                                   | <b>~</b>                                                                                                    |          |          |    |
|                                                                                                    | Security - Client/Employee Lookup                                                                | <b>V</b>                                                                                                    |          |          |    |
| Click to undo changes for this                                                                                                    | Remote Manager                                                                                   | <b>~</b>                                                                                                    |          |          |    |
|                                                                                                    | Use Password                                                                                     |                                                                                                    | <b>V</b> |          |    |
|                                                                                                    | Preferences - My Lookups                                                                         | ~                                                                                                    |          |          |    |
|                                                                                                    | Administration Privileges                                                                        | ¥                                                                                                    |          |          |    |
| mpioyee                                                                                                    | Open Firm                                                                                        | Image: A start and a start a start |          |          |    |
| Undo Changes                                                                                                    | Utilities                                                                                        |                                                                                                    |          |          |    |
|                                                                                                    | Batch Time Entry                                                                                 |                                                                                                    |          |          |    |
| o copy the security privileges of                                                                                                    | Time Exception List                                                                              | ~                                                                                                    |          |          | 1  |
| nother employee, click below.                                                                                                    | Lock Releasing of Time                                                                           |                                                                                                    |          |          |    |
| Copy Options                                                                                                    | Edit Released Time                                                                               |                                                                                                    |          |          |    |
|                                                                                                    | Time Edit List                                                                                   | ~                                                                                                    |          |          |    |
|                                                                                                    | Update Time                                                                                      | ~                                                                                                    |          |          |    |
|                                                                                                    | Correct WIP                                                                                      |                                                                                                    |          |          |    |
|                                                                                                    | Correct WIP Detail                                                                               | ~                                                                                                    |          |          | 1  |
|                                                                                                    | Delete WIP                                                                                       |                                                                                                    |          |          | 1. |

- 3. Select to change security for all employees, or select each firm employee who will be using the CCH Coolbar add-on.
- 4. Scroll through the Administration Privileges section of the security list to the Employee CCH Coolbar Setup option check box. By default, this option is set to No. Select the Yes check box to activate the Employee Coolbar Setup option on the navigation bar in Administration. You will use this option in the next step to grant access to specific employees for CCH Coolbar.
- 5. Click **Close** and continue to Step 4.

#### Step 4: Activate employees in ProSystem fx Practice Management for CCH Coolbar

| P <sup>H</sup> Administration - Partner                                   | , John Q.                                   |                   |                           |                |             |         |
|---------------------------------------------------------------------------|---------------------------------------------|-------------------|---------------------------|----------------|-------------|---------|
| File Activities Firm Preference                                           | es Utilities Feat <u>u</u> res <u>H</u> elp |                   |                           |                |             |         |
| Activities                                                                | Edit Coolbar by Employee                    |                   |                           |                |             |         |
| 🖹 Lists                                                                   |                                             |                   |                           |                |             |         |
| Clients                                                                   |                                             |                   |                           |                |             |         |
| Employees                                                                 |                                             |                   | _                         |                |             |         |
| Employee Setup                                                            |                                             |                   |                           | Enable Em      | ail Storage |         |
| Employee Internet                                                         | Employee Name / Emplo                       | yee Code          |                           |                |             |         |
| Employee Coolbar                                                          |                                             |                   |                           |                |             |         |
| Service Codes                                                             | Name                                        | ▲ Code            | Coolbar                   | Status         | Office      | ^       |
| 🗃 Marketing                                                               | Asbury, Heather                             | 102               |                           | Active         | Pensacola   |         |
| 🗈 Other                                                                   | Benes, Elaine                               | CCH55E            |                           | Active         | Pensacola   |         |
| Client Find and Change                                                    | Bond, James                                 | CCH60J            |                           | Active         | Pensacola   |         |
| Employee Find and Ch                                                      | Brown, Emma                                 | 101               |                           | Active         | Atlanta     | <b></b> |
| <ul> <li>Lead Find and Unange</li> <li>Business Affiliate Find</li> </ul> | Buffay, Phoebe                              | CCH66P            |                           | Active         | Pensacola   |         |
| Business Anniate Find     Referral Find and Chai                          | Bunker-Stivic, Gloria                       | CCH57G            |                           | Active         | Pensacola   |         |
|                                                                           | Captain Kirk, James T.                      | CCH61K            |                           | Active         | Pensacola   |         |
|                                                                           | Change to Your, Name                        | 105               |                           | Active         | Pensacola   |         |
|                                                                           | Chase, Vincent                              | CCH67Q            |                           | Active         | Pensacola   |         |
|                                                                           | Conner, Sarah                               | CCH69S            |                           | Active         | Pensacola   |         |
|                                                                           | Corleone, Vito                              | CCH650            |                           | Active         | Pensacola   |         |
|                                                                           | Daniels, Cindy                              | 104               |                           | Active         | Pensacola   |         |
|                                                                           | Drew, Nancy                                 | CCH64N            |                           | Active         | Pensacola   |         |
|                                                                           | Green, Wendy                                | 112               |                           | Active         | Atlanta     |         |
|                                                                           | Hargrove, DeAnna                            | 100               |                           | Active         | Pensacola   | ~       |
|                                                                           | Employees Listed:32                         |                   |                           |                |             |         |
| <                                                                         |                                             | Number<br>Selecte | of Licenses<br>d Employee | s: 250<br>s: 1 |             |         |

Use this window in ProSystem fx Practice Management (Administration) to give firm employees rights to access the CCH Coolbar add-on. You can also select to enable email storage in CCH Coolbar.

- 1. In Administration, select Employee Coolbar Setup on the navigation bar under Employees.
- 2. The list displays the employee name, employee code, status, and office. Click any column heading to sort the list by that column.
- 3. Select the check box for the employees who will have access to CCH Coolbar. The number of licenses and the number of selected employees displays for reference.
- 4. Decide if you want to enable email storage within CCH Coolbar, linking emails and attachments to Practice Management clients, business affiliates, leads, and referrals. This is a firm-wide decision. To enable email storage, click the **Enable Email Storage** check box. You can always return here to enable this feature (or turn it off). If you select to enable email storage, additional email options display on the CCH Coolbar.
- 5. Once you've selected all employees, and decided whether to enable email storage, click the [X] in the upper-right corner to close the window and save your selections.
- 6. You have now finished setting up CCH Coolbar for your firm.

### CCH Coolbar WORKSTATION Setup: Install CCH Coolbar components on designated workstations

#### Step 1: Set up individual workstations

If you have not already selected to install CCH Coolbar components in Workstation Setup, follow these instructions for each workstation on which you will run CCH Coolbar.

If you add workstations and plan to use CCH Coolbar on them, remember to run Workstation Setup on these new workstations as well.

If you have already run Workstation Setup and selected to install CCH Coolbar components at that time (for each workstation using this add-on), skip this step.

1. Shut down everything that is running on the workstation, and exit all applications.

Select **Run** from the **Start** menu. Click **Browse** and select the drive where the application was installed (for example, **f:\cpas\setup\vpm**).

Select setup.exe and click Open. Then click OK on the Run window.

2. The Install ProSystem *fx* Practice Management Workstation window appears. Select **Install ProSystem** *fx* **Practice Management Workstation**.

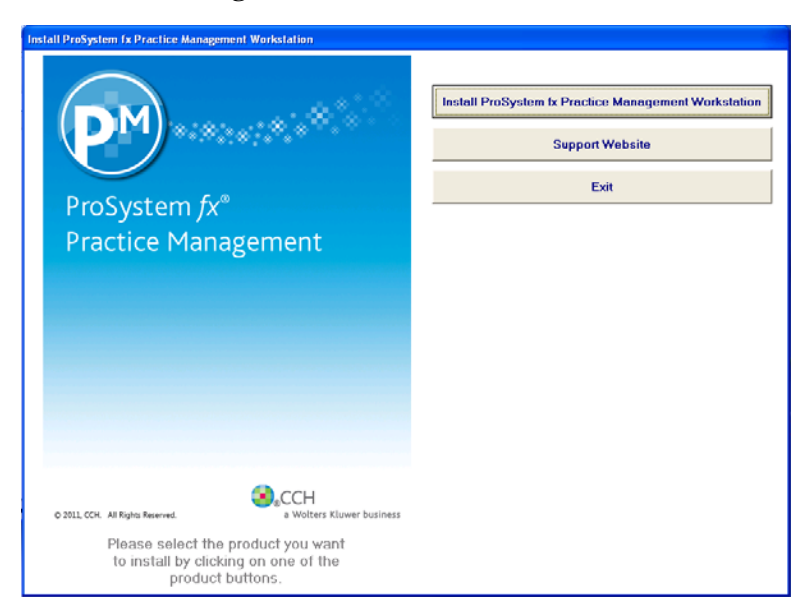

3. The Wizard checks the workstation to see if all requirements are met prior to installing.

If all requirements have been met, this step is skipped and the Install window displays.

If any requirements are not found, a window displays, listing the requirements and their status.

Click **OK** to install the requirements prior to running Workstation Setup. Follow the on-screen instructions provided by Microsoft to install the requirements on this workstation. When you have finished, the workstation will automatically reboot if needed. If you do not return to the ProSystem *fx* Practice Management setup window again, select **setup.exe** again from the ...\cpas\setup\vpm directory on the drive where ProSystem *fx* Practice Management was installed. Then select **Install ProSystem** *fx* **Practice Management Workstation**.

- 4. The ProSystem fx Practice Management Setup Wizard window appears. Click Next.
- 5. The License Agreement displays. Select "I accept" and click Next.

| P <sup>a</sup> ProSystem fx Practice Management Setup                                                                                                    |  |  |  |
|----------------------------------------------------------------------------------------------------|--|--|--|
| License Agreement<br>Please review the license terms before installing ProSystem fx<br>Practice Management.                                                                                                    |  |  |  |
| Press Page Down to see the rest of the agreement.                                                                                                    |  |  |  |
| This CCH ProSystem fx Master Software License Agreement (this "Agreement") is made by<br>and between CCH Incorporated, a Wolters Kluwer business ("CCH") and "Customer" (as<br>defined below), and governs Customer's use of the Software listed on the attached Order<br>Form, effective as of the date of the attached Order Form. This Agreement will continue to<br>govern all other Software that is listed on any future Order Forms, regardless of whether such<br>future Order Forms contain a copy of this Agreement, unless and until a future Order Form<br>contains an updated written license agreement approved by CCH and Customer. |  |  |  |
| If you accept the terms of the agreement, select the first option below. You must accept the<br>agreement to install ProSystem fx Practice Management. Click Next to continue.                                                                                                    |  |  |  |
| ● I accept the terms in the License Agreement<br>○ I do not accept the terms in the License Agreement                                                                                                    |  |  |  |
| CCH, a Wolters Kluwer business                                                                                                    |  |  |  |

6. The Choose Components window displays.

| P™ ProSystem fx Practice Management Setup                                                                                               |                                                                                |  |  |  |
|----------------------------------------------------------------------------------------------------|--------------------------------------------------------------------------------|--|--|--|
| <b>Choose Components</b><br>Choose which features of ProSystem fx Practice Management<br>you want to install.                           |                                                                                |  |  |  |
| Check the components you want to install and uncheck the components you don't want to install. Click Install to start the installation. |                                                                                |  |  |  |
| Select components to install:                                                                                                    | Required<br>Remote<br>CCH Coolbar                                              |  |  |  |
| Space required: 54,4MB                                                                                                    | Description<br>Position your mouse over a component to see its<br>description, |  |  |  |
| CCH, a Wolters Kluwer business —                                                                                                    | < <u>B</u> ack Install Cancel                                                  |  |  |  |

Required components always install. This feature requires 50 MB on the workstation's hard drive.

Select **Remote** if your workstation (PC or notebook) will be carried out in the field or if you plan to run both in-house and in the field. If you are not sure, do not select the **Remote** check box. You can add this feature later by running Workstation Setup again and choosing the option, but you cannot remove it once it has been chosen. This feature requires an additional 375 MB of space on the workstation's hard drive.

If your firm is licensed for CCH Coolbar, the **CCH Coolbar** check box will be enabled. Select this check box if you plan to use CCH Coolbar as a ProSystem *fx* Practice Management add-on on this workstation.

Make your selections and click Install to start Workstation Setup.

- 7. The Installing window displays.
- 8. A progress bar shows that the workstation is being configured.

A message displays when Workstation Setup is complete.

Click Close to complete Workstation Setup.

Remember to choose the CCH Coolbar component in Workstation Setup on each workstation that uses this add-on.

9. Now you are ready to open CCH Coolbar on the workstation.

#### Step 2: Start CCH Coolbar

1. Open Microsoft<sup>®</sup> Outlook on any workstation with CCH Coolbar installed.

2. An **Open CCH Coolbar** button displays in the standard Microsoft Outlook toolbar. If the Standard toolbar is not enabled, you will not see the **Open CCH Coolbar** option, so make sure the toolbar is enabled.

🗄 💁 New 🔹 🚔 🖎 💫 Reply 🚕 Reply to All 🙈 Forward | 🚰 Send/Receive 🔹 🎥 Find 🖄 🛄 Type a contact to find 📃 💿 🎯 🚷 Open CCH CoolBar

- 3. Click Open CCH Coolbar.
- 4. Enter the same **User name** and **Password** you use when logging into ProSystem *fx* Practice Management. Remember that before a firm employee can log in to CCH Coolbar, they must have been activated for CCH Coolbar on the **Edit Coolbar by Employee** window in ProSystem *fx* Practice Management (See FIRM Setup: Step 4).

| Log into the following systems:      |                                         |        |  |
|--------------------------------------|-----------------------------------------|--------|--|
|                                      | CCH CoolBar login                       |        |  |
| User name:                           | cpas                                    |        |  |
| Password:                            |                                         |        |  |
| Remember Credentials <u>Settings</u> |                                         |        |  |
|                                      |                                         |        |  |
|                                      | ОК                                      | Cancel |  |
| Password:                            | ember Credentials <u>Settings</u><br>OK | Cancel |  |

5. If you want CCH Coolbar to remember your user name and password, select the **Remember Credentials** check box.

If you select the **Settings** link, the **Connect to Database** window displays. Use this window to accept the credentials this workstation will use to connect to the ProSystem *fx* Practice Management database. This window is similar to the **CCH Coolbar Data Creator** window in setup and defaults from the pmnet.ini file.

- 6. Click **OK** to open CCH Coolbar.
- 7. The CCH Coolbar opens in Outlook below the Standard toolbar.

```
Module: Clients 🔹 Client Name: 🔹 Acapulco Fresh 677395.0 💿 🔯 DataCenter | File Items... | 🖏 Log | 🕒 Time Entry
```

From CCH Coolbar you can change the module (Clients, Business Affiliates, Leads, or Referrals), change the contact, use the DataCenter, or enter Time for ProSystem *fx* Practice Management, as well as using many other features and options. Click a button on the CCH Coolbar to open that feature.

8. See the CCH Coolbar Help for complete information when learning how to use CCH Coolbar. The Help system is available from the **Help** menu. To begin, see the **Getting Started with CCH Coolbar** topic available in the Help system.

## Support

Call **1-800-PFX-9998**. Support is available Monday through Friday, 8:00 A.M. to 7:00 P.M. Central Time. Extended hours are available during Tax Season.